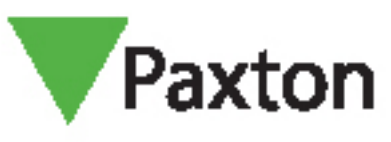

# Entry - Använda en sekundär IP-kamera

#### Krav

- Entry v2.12 eller högre
- ONVIF-kompatibel kamera
- H 264-videokomprimering
- H.264-videokomprimering

Se <u>www.paxton.info/720</u> för minimispecifikationer och kompatibilitetsinformation

#### Firmware

Kontrollera först att all utrustning som används har den senaste firmware-versionen.

Den senaste Entry-programvaran kan laddas ner: www.paxton.info/1907

## Ställa in en sekundär IP-kamera

- 1. Logga in på Net2 Entry Configuration Utility
- 2. Välj den porttelefon du vill ställa in IP-kameran för
- 3. Välj fliken Nätverk
- 4. Klicka på Aktivera IPv4
- 5. Välj antingen DHCP eller ange relevant IP-adressinformation.

| War       War       War       War       Time out vid val av system       Lud 3       Visa inte detta meddelande igen       Hjälp       Uppringning         Wkiv       Time out vid val av system       Lud 3       Visa inte detta meddelande igen       Hjälp       Uppringning         0003. Facilities (5524272)       0005. Office - Roor 1 [6333700       Inget password finns i enheten. Itrosoning inte m FE80:0:0:0:20B:D6FF:FE42:D5CB         9999. Concierge [5350060]       9999. Concierge [5571367]         Sommar       ©         Car Park (4380107)       Potapparater (1)       System Error       ©         Main Entrance [451631]       Sotera efter namn       0.0.0       ©       ©         Standard Panel [3776386]       To bot enheten 11'       0.0.0       0.0.0       ©         Vil du verkligen avaluta?       Not rollera nediasning       0.0.0       0.0.0       0.0.0       0.0.0       0.0.0         Vil du verkligen avaluta?       Timeout für inloggning       Address assigned ok       Grupp av potapparater       10.10.40.236       0.0.26       0.0.26       0.0.26       0.0.26       0.0.26       0.0.26       0.0.26       0.0.26       0.0.26       0.0.26       0.0.26       0.0.26       0.0.26       0.0.26       0.0.26       0.0.26       0.0.26       0.0.26 <t< th=""><th>Knappsatssignal Bakgrundsbelysning</th><th>Dadora</th><th></th><th></th><th>_</th></t<> | Knappsatssignal Bakgrundsbelysning                                                                                                    | Dadora                                                                                                    |                                                                           |     | _ |
|----------------------------------------------------------------------------------------------------|----------------------------------------------------------------------------------------------------|----------------------------------------------------------------------------------------------------|---------------------------------------------------------------------------|-----|---|
| Kontrollera nedlåsning     0.0.0       Information     0.0.0.0       Fel vid inloggning     Timeout för inloggning       Grupp av portapparater     10.10.40.236                                                                                                    | • Opara Instantingar           • Mur           • 0001, Reception [1546796]           • 0003, Facilities (5524272)           • 0005, Office - Roor 1 [6333780]           • 0006, Office - Roor 2 [6213770]           • 0009, Paxton House [6367756]           • 9999, Concierge [5350056]           • 9999, Concierge [5350060]           • 9999, Concierge [5671367]           • Sommar           • Car Park [4380107]           • Mur           • Standard Panel [3776386]           • Touch Panel [5536786] | Aktiv       Time out vid val av system       Ljud 3       Visa inte         Inget password finns i enheten.       Integrating inte m FE80         System       Image: The system       Image: The system         Portapparater (I1)       Problem vid uppstart         Sortera efter namn       Ta bort enheten       11'         Om du avslutar nu kommer data att gå förlorad.       Vil du verkligen avsluta?         System       System | : detta meddelande igen     Hjälp     Upp       :0:0:0:20B:D6FF:FE42:D5CB | (P) |   |
| Fei vio inioggning       Timeout för inloggning       Address assigned ok       Grupp av portapparater       10.10.40.236                                                                                                    |                                                                                                    | Kontrollera nedläsning<br>Information                                                                                                    | 0.0.0.0                                                                   |     |   |
| Grupp av portapparater 10.10.40.236                                                                                                    |                                                                                                    | Fei via inioggning                                                                                                    |                                                                           |     |   |
|                                                                                                    |                                                                                                    | Timeout för inloggning                                                                                                    | Address assigned ok                                                       |     |   |

## Entry AN1135-SE

- 6. Välj fliken Video
- 7. Klicka på Aktivera sekundär kamera

| Visa monitornamn                                                                                                    | mn i kontaktvalet. – 🗆 🗙                                                                                                    |  |
|----------------------------------------------------------------------------------------------------|----------------------------------------------------------------------------------------------------|--|
| Knappsatssignal B                                                                                                    | Bakgrundsbelysning                                                                                                    |  |
| Knappsetsignal B<br>Comparison<br>Comparison | nger<br>Reception [154676]<br>Facilites [55272]<br>Office - Foor 1 [533770]<br>Paton House [536776]<br>Concierge [550006]<br>Concierge [550006]<br>Concierge [5571867]<br>ark [4330107]<br>Entrance [6451631]<br>Sate [551512]<br>Iard Panel [5756786]<br>Panel [5536786]<br>Panel [5536786]<br>Pa |  |

8. Klicka på knappen Bläddra för att visa de RTSP-kompatibla kameror som hittats på nätverket

|                         | Visa monitornamn i kontaktvalet. Knappsatssignal Bakgrundsbelysning                                                                                                    | - 0                                                                                                    | × 6ml        |
|-------------------------|----------------------------------------------------------------------------------------------------|----------------------------------------------------------------------------------------------------|--------------|
|                         | Spara inställningar     Mu     Mu     Mor     Mor | av system Uud 3 Visa inte detta meddelande igen Hjälp Uppringning                                                                                                    | 60           |
|                         | 😰 Uppdatera enheten via serienummer                                                                                                    | → → × á par⊡n® att upprätta en Bluetooth-anslutning till din                                                                                                    | Eal          |
| 10                      | Tyg         IPV6 adress           HIKVISION D5-2CD2022WD-I         2A00:1D40:1018:058C:56C4:15FF:FE50           Dahua         10.10.40.39           HIKVISION D5-2CD2042WD-I         2A00:1D40:1018:058C:A614:37FF:FE18           Ind         10.10.40.33           Ind         10.10.40.38           Dahua         10.10.40.248                                                                                                    | iš pančin (2) at uppräta en Bluetooth-anslutning til din<br>© 691F<br>8:7ACB<br>8:7ACB<br>Placeting ↓ @<br>Placeting ↓ @<br>Placeting ↓ @<br>Aktuell adress ↓ @<br>Aktuell adress ↓ @<br>Fel - ↓ @<br>554 ↓ @<br>© 0<br>↓ @<br>↓ ↓ ↓ ↓ ↓ ↓ ↓ ↓ ↓ ↓ ↓ ↓ ↓ ↓ ↓ ↓ ↓ ↓ ↓ | Par Par      |
| 7-70                    | Aterställ 123                                                                                                    | 3 Status                                                                                                    | 24           |
| 9. Välj I<br>10. Ange R | ämplig kamera och klicka på OK. Du<br>SP-webbadressen under fältet "Kar                                                                                                    | u hittar en fullständig lista med RTSP-webbac<br>merasökväg"                                                                                                    | lresser här: |

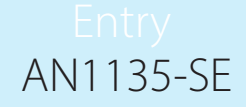

- Välj tillverkare och modell för den kamera du ansluter till
   Den lämpliga RTSP-webbadressen kommer att fyllas i videoströmmens sökväg. Kontrollera att denna

| 4.3.2 (2010) 1.4                            | Mar mar hannen 11. augusta                                                                                                    |                                                                                                    | 1                    |
|---------------------------------------------|----------------------------------------------------------------------------------------------------|----------------------------------------------------------------------------------------------------|----------------------|
| 100                                         | Knappraterignal Rakgrundshelvening                                                                                                    |                                                                                                    |                      |
| 16                                          | Spara inställningar                                                                                                    | Radera                                                                                                    |                      |
| 0-00                                        | . Mur                                                                                                    | Arkiv Time out vid val av system Ljud 3 Visa inte detta meddelande igen Hjälp Uppringning                                                                                                    |                      |
| 1D                                          | - [= 0003, Facilities [5524272]                                                                                                    | Kot tärkvidd – Använd Pavton Connect annen eller Paeton 10 RI E brick an som token                                                                                                    |                      |
| B                                           |                                                                                                    |                                                                                                    |                      |
| THE REAGAN THE FT                           | 0009, Paxton House [6367756]                                                                                                    | modilá tillbaka till standardbilden för                                                                                                    |                      |
|                                             | 9999, Concierge [5350056]                                                                                                    | Långdistans, – Ökad räckvidd för användning vid grind räckonstruktioner i kan stander i kan stand                                                                                                    |                      |
| He-Heeffeld                                 | 9999, Concierge [5671367]                                                                                                    | Monitorinställningar                                                                                                    |                      |
|                                             | Gar Park [4380107]                                                                                                    | Serienummer Placering                                                                                                    |                      |
|                                             | Main Entrance [6451631]                                                                                                    | Vissa enheter väntar på dataöverföring. VII du                                                                                                    |                      |
|                                             | Standard Panel [3776386]                                                                                                    | Adresskonflikt Aktuell adress V                                                                                                    |                      |
|                                             | Touch Panel [5536786]                                                                                                    | Ogiltigt värde Aktuell adress V                                                                                                    |                      |
| THE AND AND AND AND AND AND AND AND AND AND |                                                                                                    |                                                                                                    |                      |
|                                             |                                                                                                    | Fei - Eineen onnine<br>Installerar firmware                                                                                                    | A                    |
|                                             |                                                                                                    | Fel-time out                                                                                                    | 1                    |
| 1.7                                         |                                                                                                    | Enheten  1 [ 2]                                                                                                    | 0/                   |
| 3 /                                         |                                                                                                    | Uppläst                                                                                                    | 17                   |
|                                             |                                                                                                    | Inställningar                                                                                                    | 118                  |
|                                             |                                                                                                    | IPv4 status-information                                                                                                    | 17                   |
| £                                           |                                                                                                    | Alternativ DNS-server V                                                                                                    | 081                  |
|                                             |                                                                                                    | Namnlista                                                                                                    | $\leq \pi \setminus$ |
|                                             |                                                                                                    | rtsp://                                                                                                    | $O(\mathcal{U})$     |
|                                             |                                                                                                    |                                                                                                    | E = 1                |
|                                             |                                                                                                    | Aterställ 123                                                                                                    | (DRI)                |
|                                             |                                                                                                    |                                                                                                    | (Frad                |
|                                             |                                                                                                    |                                                                                                    | (BRI)                |
| information                                 | n stämmer och åtgärda                                                                                                    | vid behov.                                                                                                    | - 6 - 41             |
|                                             |                                                                                                    |                                                                                                    | E ml                 |
|                                             |                                                                                                    |                                                                                                    | - Fral               |
|                                             |                                                                                                    |                                                                                                    | E RI                 |
|                                             |                                                                                                    |                                                                                                    | - D.ml               |
| ,                                           |                                                                                                    |                                                                                                    | ERI                  |
|                                             | 🥺 Visa monitornamn i kontaktvalet.                                                                                                    | - 🗆 X                                                                                                    | D = D                |
|                                             | Knappsatssignal Bakgrundsbelysning                                                                                                    |                                                                                                    | Eal.                 |
|                                             | i ⊑                                                                                                    | Radera<br>Artiv, Time out vid val av svetem Liud 3. Ves inte dette meddelande inen Hillin, Unnforming                                                                                                    | NUC COMPANY          |
|                                             | <ul> <li>0001, Reception [1546796]</li> <li>0003, Facilities [5524272]</li> </ul>                                                                                                    | Ante deu via valav system 400 v visa inte deuta indudeande igen i njapi oppringting                                                                                                    | Marken E. T.         |
|                                             | - 6333780]                                                                                                    | Kort rackvidd - Anvand Paxton Connect-appen eller Paston 10 BLE-brickan som token                                                                                                    | THE COM              |
|                                             |                                                                                                    | Upptitishing wa knapp – Inyck pa "U"-knappen pa pancian 🐭 att uppratta en Bluetooth-anslutning till din mogila tillbaka till standardbilden för                                                                                                    | P 41                 |
|                                             | <ul> <li>9999, Concierge [5350056]</li> <li>9999, Concierge [5350060]</li> </ul>                                                                                                    | Långdistans – Okad räckvidd för användning vid grind-fler an                                                                                                    | E RI                 |
| 1                                           |                                                                                                    |                                                                                                    |                      |
| V                                           | 9999, Concierge [5671367]                                                                                                    | Monitorinställningar 🗹 🔞                                                                                                    |                      |
|                                             | 9999, Concierge [5671367]<br>Sommar<br>Car Park [4380107]                                                                                                    | Monitorinställningar 🖸 🔞<br>Serienummer Placering V 🔞                                                                                                    | E Ru                 |
| 1                                           |                                                                                                    | Monitorinställningar     Image: Comparison of Comparison of | - Hu                 |
|                                             |                                                                                                    | Monitorinställningar     Image: Comparison of Comparison of | - Pr                 |
| /                                           | → 5999, Concierge [55/1367]<br>→ Sommar<br>→ Car Park [4300107]<br>→ Main Entrance [6451631]<br>→ Side Gate [5515512]<br>→ Standard Panel [3776336]<br>→ Touch Panel [5536786]                                                                | Monitorinställningar       Image: Comparison of the second second s              | D B                  |
|                                             | ☐ 9999, Concierge [5671367]<br>☐ Sommar<br>☐ Car Park [4380107]<br>☐ Main Entrance [6451631]<br>☐ Side Gate [5516512]<br>☐ Standard Panel [3776386]<br>☐ Touch Panel [5536786]                                                                | Monitorinställningar       Image: Comparison of the second second s              |                      |
|                                             |                                                                                                    | Monitorinställningar       Image: Comparison of the second second s              |                      |
|                                             | <ul> <li>9999, Concierge [5671367]</li> <li>Sommar</li> <li>Car Park [4380107]</li> <li>Maine Entrance [6451631]</li> <li>Side Gate [5516512]</li> <li>Standard Panel [3776386]</li> <li>Touch Panel [5536786]</li> </ul>                     | Monitorinställningar       Image: Comparison of the second second s              | D B                  |
| h 0                                         | <ul> <li>Sommar</li> <li>Car Park [4380107]</li> <li>Main Entrance [6451631]</li> <li>Side Gate [5516512]</li> <li>Standard Panel [3776386]</li> <li>Touch Panel [5536786]</li> </ul>                                                         | Monitorinställningar       Image: Constraint of the second second s              | B                    |
| 70                                          | Car Park [4380107]     Car Park [4380107]     Main Entrance [6451631]     Side Gate [5516512]     Side Gate [5516512]     Standard Panel [3776386]     Touch Panel [5536786]                                                                  | Monitorinställningar       Image: Comparison of the second second s              | B                    |
| 10                                          | Car Park [4380107]     Car Park [4380107]     Main Entrance [6451631]     Suide Gate [5516512]     Suide Gate [5516512]     Suide Gate [5516512]     Touch Panel [5536786]                                                                    | Monitorinställningar       Image: Constraint of the second second s              | B                    |
|                                             | Car Park [4380107]     Car Park [4380107]     Main Entrance [6451631]     Sude Gate [5516512]     Sude Gate [5516512]     Sude Gate [5516512]     Touch Panel [5536786]                                                                       | Monitorinställningar       Image: Constraint of the second second s              | A B                  |
|                                             | Car Park [4380107]     Car Park [4380107]     Main Entrance [6451631]     Sude Gate [5516512]     Sude Gate [5516512]     Sude Gate [5516512]     Touch Panel [5536786]                                                                       | Monitorinställningar       Image: Constraint of the second second s              | A B                  |
|                                             | Car Park [4380107]     Car Park [4380107]     Main Entrance [6451631]     Sude Gate [5516512]     Sude Gate [5516512]     Sude Gate [5516512]     Touch Panel [5536786]                                                                       | Monitorinställningar       Image: Constraint of the state of the state of the stat              | A B                  |
| 10                                          | Car Park [4380107]     Car Park [4380107]     Main Entrance [6451631]     Sommar     Sommar     Main Entrance [6451631]     Side Gate [5516512]     Side Gate [5516512]     Touch Panel [5536786]     Touch Panel [5536786]                   | Monitorinställningar       Image: Constraint of the second second s              | A B                  |
| h 0<br>5                                    | Car Park [4380107]     Car Park [4380107]     Main Entrance [6451631]     Sommar     Main Entrance [6451631]     Side Gate [5516512]     Car Park [1376336]     Touch Panel [5536786]                                                         | Monitorinställningar       Image: Constant of Constant of Cons              |                      |
| h 0<br>5 0                                  | Car Park [4380107]     A Sommar     Car Park [4380107]     Main Entrance [6451631]     Side Gate [5516512]     A Standard Panel [3776386]     Touch Panel [5536786]                                                                           | Montorinställningar       Image: Constraint of the second of the second of              |                      |
| 10                                          | <ul> <li>Growing (557)367]</li> <li>Sommar</li> <li>Car Park (4380107)</li> <li>Main Entrance (6451631)</li> <li>Side Gate (5516512)</li> <li>Side Gate (5516512)</li> <li>Standard Panel (3776386)</li> <li>Touch Panel (5536786)</li> </ul> | Montorinställningar       Image: Constraint of the second second se              |                      |
| -0                                          | Concierge [557/367]     Sommar     Car Park [4300107]     Main Entrance [6451631]     Side Gate [5516512]     Side Gate [5516512]     Side Gate [5516512]     Side Gate [5516512]     Touch Panel [5536786]                                   | Monitorinställningar       Image: Constraint of the constraint of the constraint              |                      |
| 50                                          | Concierge [557/1367]     Sommar     Carl Park [4380107]     Main Entrance [6451631]     Side Gate [5516512]     Side Gate [5516512]     Side Gate [5516512]     Side Gate [5516512]     Touch Panel [5536786]                                 | Monitorinställningar       Image: Constraint of the constraint of the constraint              |                      |

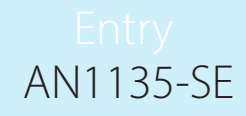

### Visa den sekundära IP-kameran via Entry-monitorn

- Videoupptagningen kan visas antingen under samtal eller i läget "Visa video"
- •Klicka på videon i något av dessa lägen för att byta till den sekundära videokällan
- •Detta anges av en kameraikon längst upp till vänster på skärmen antingen med siffran 1 eller 2 bredvid ikonen

OBS: Det går inte att byta från standardkameran till sekundärkameran. Dessutom måste Entry-panelen utgöra ljudkällan.

## Inställning av kvaliteten på videoströmmen

COT BEES

För att få bästa drift behövs en separat videoström med följande parametrar:

Maximal upplösning: 768 x 768 Maximal bildhastighet: 8 fps Maximal bithastighet: 1 Mbps